# FY 2022 NSGP Process Overview for SAAs

Grant Programs Directorate Federal Emergency Management Agency

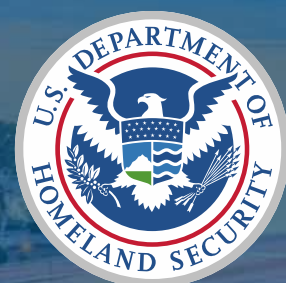

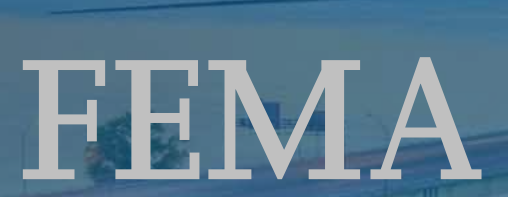

#### **Table of Contents**

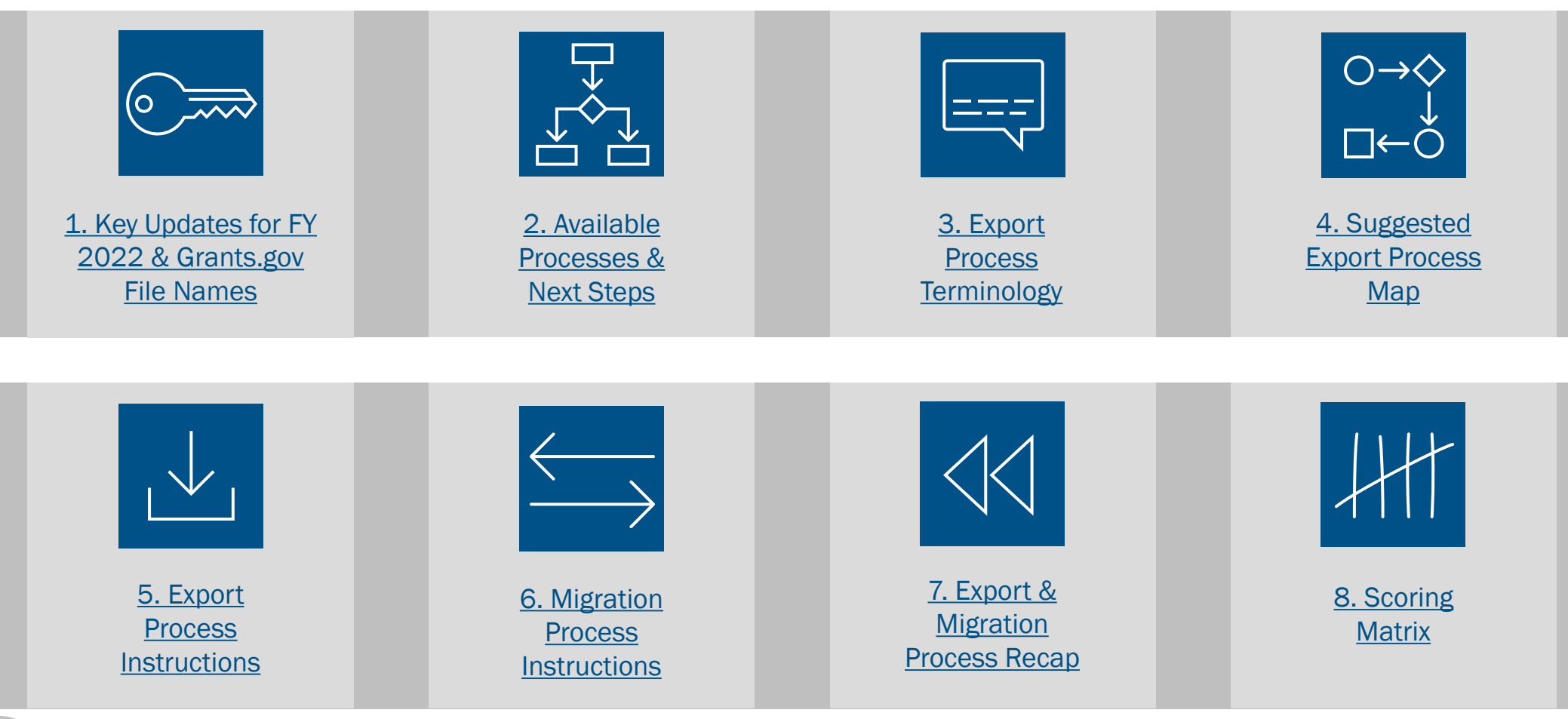

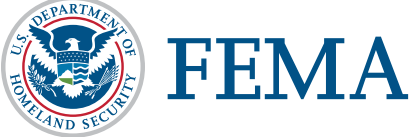

# Key Updates for FY 2022

### Key Updates for Fiscal Year (FY) 2022

#### All required files are available on Grants.gov. Make sure to download the FY 2022 versions!

- The Investment Justification template required by FEMA is now a PDF file. The Excel template from prior years is no longer accepted. The new PDF file provides the option for data export. The process is not required but is fully detailed later in this document for any State Administrative Agency (SAA) that chooses to use it.
- The State Administrative Agency (SAA) Prioritization Tracker is still a required file, but it has been updated. The FY 2022 Prioritization Tracker should be used. Trackers from prior years are no longer accepted.
- The scoring criteria have been updated for FY 2022 to provide better clarity and alignment. The FY 2022
  Scoring Tool and FY 2022 Scoring Matrix both show these updates. Scoring tools from prior years are no longer accepted.
- As in prior years, SAAs are only required to submit **Investment Justifications and Prioritization Trackers** to FEMA. All other documentation is intended to serve as an aid or reference to make the process of reviewing, scoring, and submitting to FEMA more streamlined.

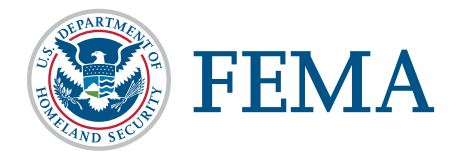

4

#### **File Names on Grants.gov**

#### Files that will be submitted to FEMA

- Investment Justification (IJ): FY\_2022\_NSGP\_Investment Justification
- SAA Prioritization Tracker for NSGP-S: FY\_2022\_NSGP-S\_Prioritization of Investment Justifications
- SAA Prioritization Tracker for NSGP-UA: FY\_2022\_NSGP-UA\_Prioritization of Investment Justifications

#### Files not submitted to FEMA, but available for SAA use/reference

- Scoring Tool: FY\_2022\_Scoring Tool\_ONLY
- NSGP IJ Export Assistance Data Collection & Cleaning Tool: FY\_2022\_NSGP\_Export Assistance and Data Collection Cleaning Tool
- NSGP Process Overview for SAAs: FY\_2022\_NSGP\_Process Overview for SAAs (\*this file\*)
- NSGP Scoring Matrix: FY\_2022\_NSGP\_Scoring Matrix (\*included at the end of this file\*)

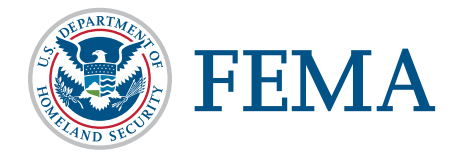

5

# **Available Processes and Next Steps**

### **Available Processes**

The process used to collect, score, and prioritize Investment Justifications (IJs) is up to the SAA. Neither will be given preference by FEMA and are only being provided for the convenience of the SAAs.

#### Manual Copy and Paste

- This process is the same as previous years.
- Open each Investment Justification and individually copy and paste the requested information from the nonprofit's Investment Justification into the SAA Prioritization Tracker.

#### **PDF Export Process**

- Export all Investment Justification content from multiple PDFs into a single Excel spreadsheet.
- Use the NSGP IJ Export Assistance Data Collection & Cleaning Tool to automatically create a table of information you can copy and paste into your SAA Prioritization Tracker.

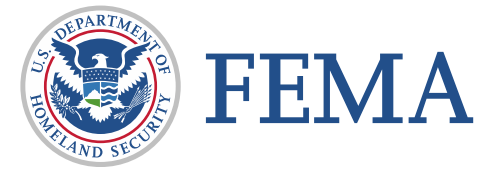

7

#### **Next Steps**

The process used to collect, score, and prioritize Js is up to the SAA. Neither will be given preference by FEMA and are only being provided for the convenience of the SAAs.

#### Manual Copy and Paste

- Skip to the <u>Scoring Matrix</u> for your reference and proceed as you did in previous years.
- Review and score each Investment Justification.
- Fill out the Prioritization Tracker.
- Save the Prioritization Tracker. Submit the completed Prioritization Tracker and the Investment Justifications to FEMA in ND Grants.

#### PDF Export Process

#### Follow the processes outlined in the next slides to:

- Export all Investment Justification content from multiple PDFs into a single Excel spreadsheet.
- Use the NSGP IJ Export Assistance Data Collection & Cleaning Tool to automatically create a table of information you can copy and paste into your SAA Prioritization Tracker.
- Save the Prioritization Tracker. Submit the completed Prioritization Tracker and the Investment Justifications to FEMA in ND Grants.

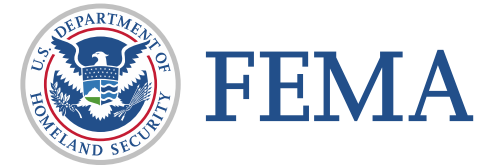

# **Export Process Terminology**

### **Terminology**

- Investment Justification (IJ): The IJ is the only portion of a nonprofit's application package that will be provided to and reviewed by FEMA.
  For FY 2022, this form has been upgraded into a PDF template (as opposed to the previous Excel version). This will allow for better data collection for both the SAA and FEMA and will be more accessible for users with assistive devices.
- Export Process: The added benefit of the PDF IJ template is that all entered information can be easily retrieved from the template(s) with one automated export process. This export process refers to the steps SAAs will take to retrieve all provided data from all IJs. The end result of the export process is an Excel file.
- Export File: The export file refers to the Excel document that your computer will automatically created create as a result of the export process. This file contains raw data from ALL available fields in the IJ. It is not submitted to FEMA, but the provided NSGP IJ Export Assistance Data Collection & Cleaning Tool will transform this raw data into usable information you will eventually send to FEMA in the SAA Prioritization Tracker.
- NSGP IJ Export Assistance Data Collection & Cleaning Tool: This file is not required material. It was developed specifically for the NSGP process to take the raw data from the export file and automatically transform it into the format and order required on the SAA Prioritization Tracker. It is intended to significantly reduce the administrative burden faced by the SAAs. This file does have a built-in scoring tool if SAAs choose to use it, but it is not required.
- Migration Process: This refers to the process of copying the exported data from Investment Justifications into the SAA Prioritization Tracker.
- SAA Prioritization Tracker: The SAA Prioritization Tracker is an Excel document provided to the SAAs by FEMA to record all submitted Investment Justifications. It will be submitted to FEMA and is the basis for the federal review process. If you are applying to both the State and Urban Area funding streams, you must have a separate prioritization tracker for each.

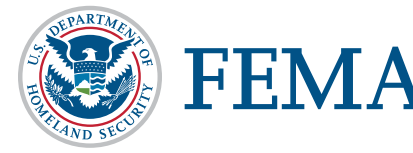

## **Suggested Export Process Map**

### **Suggested Export Process Map for SAAs**

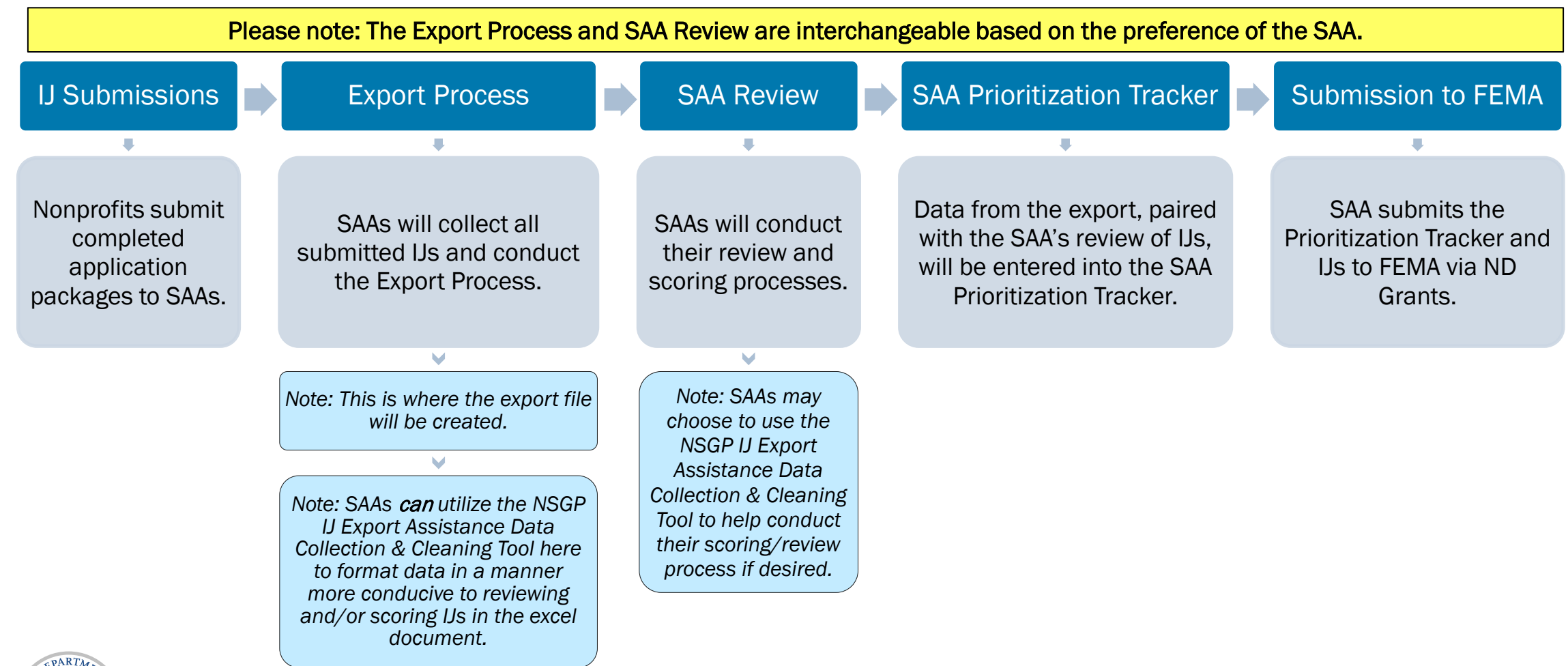

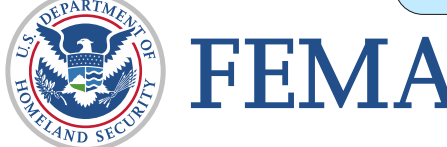

# **Detailed Export Process**

Please note: if you do not want/need detailed instructions for the export and migration processes, click <u>here</u> for a brief overview.

#### Export Process: Step 1

1. All IJs should be saved as PDFs. Confirm that all IJs are saved as PDFs and use the Save As function if they are not. The export function will only work with PDFs.

| Example IJ 1.pdf - Adobe Acrobat Pro DC (32-bit) |                               |  |  |  |  |  |  |  |  |  |
|--------------------------------------------------|-------------------------------|--|--|--|--|--|--|--|--|--|
| File Edit View E-Sign W                          | indow Help                    |  |  |  |  |  |  |  |  |  |
| <u>O</u> pen                                     | Ctrl+O                        |  |  |  |  |  |  |  |  |  |
| Reopen P <u>D</u> Fs from                        | Reopen PDFs from last session |  |  |  |  |  |  |  |  |  |
| C <u>r</u> eate                                  | •                             |  |  |  |  |  |  |  |  |  |
| Insert Pages                                     | •                             |  |  |  |  |  |  |  |  |  |
| Save                                             | Ctrl+S                        |  |  |  |  |  |  |  |  |  |
| Save <u>A</u> s                                  | Shift+Ctrl+S                  |  |  |  |  |  |  |  |  |  |
| Save as Other                                    | •                             |  |  |  |  |  |  |  |  |  |

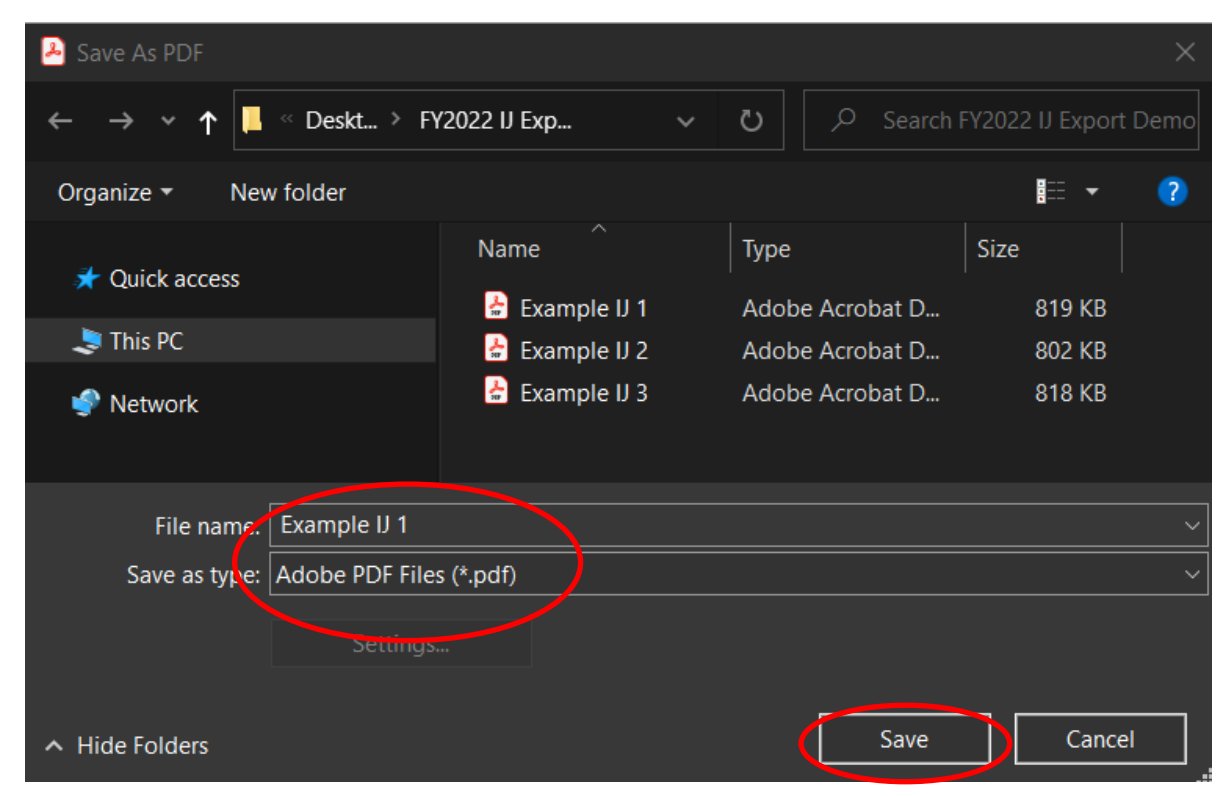

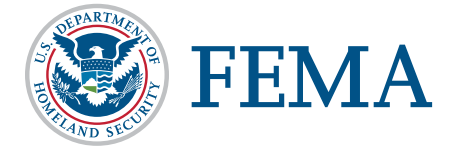

#### **Export Process: Step 2**

2. Open one file and click Edit > Form Options > Export Data...

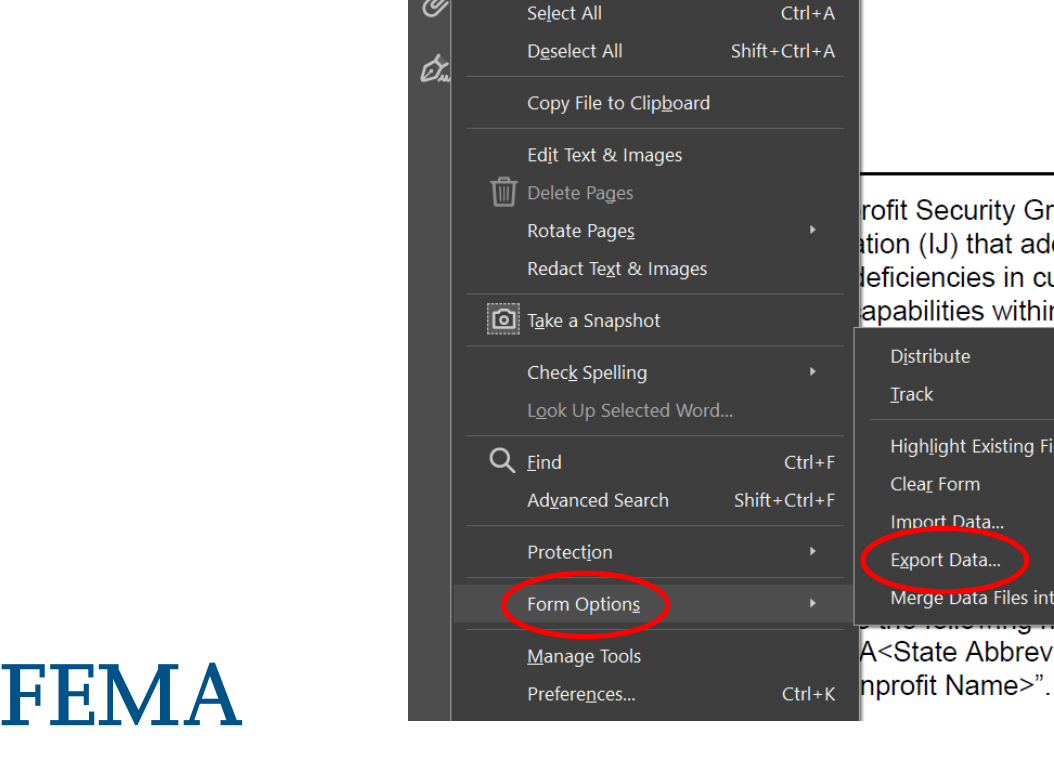

Example IJ 1.pdf - Adobe Acrobat Pro DC (32-bit) Edit View E-Sign Window Help

> 🕥 <u>U</u>ndo C <u>R</u>edo

Paste

File

لل

Ø

N 🖑 E Ctrl+V DEPARTN Federal En Ctrl+A NONPROFIT INVES rofit Security Grant Program (NSC tion (IJ) that addresses each initia leficiencies in current programs ar apabilities within the National Pre Distribute Highlight Existing Fields Clear Form Import Data... Export Data... Merge Data Files into Spreadsheet... A<State Abbreviation>\_<Urban A

Please note: this is just for the beginning of the export process - you will not have to do each of the steps that follow for every individual IJ PDF.

15

#### Export Process: Steps 3 & 4

#### 3. Enter the file name to save the open file as

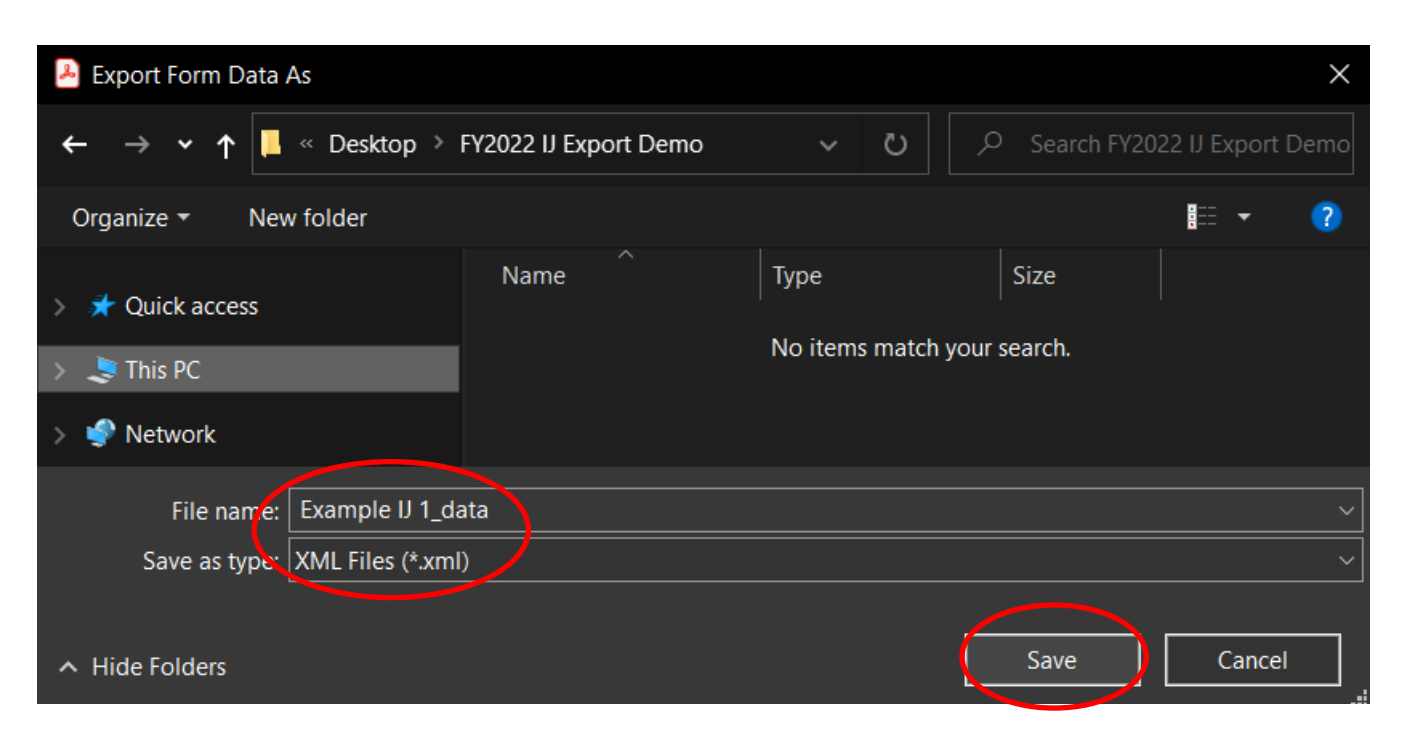

#### 4. Click Save

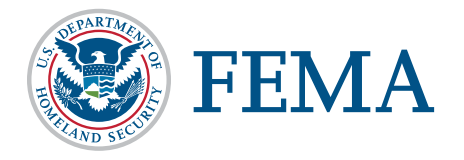

Please note: Files in this demo use "Example IJ" to designate that this is an example. Please ensure that all of your files use the required NSGP naming conventions as listed in the program documentation (IJ, NOFO).

Abbreviation>\_<Nonprofit Name>

NSGP-UA: FY2022\_NSGP\_UA\_<State Abbreviation>\_<Urban Area>\_<Nonprofit Name>

### **Export Process: Step 5**

5. Once saved, click Edit > Form Options > Merge Data Files into Spreadsheet

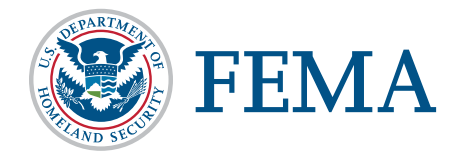

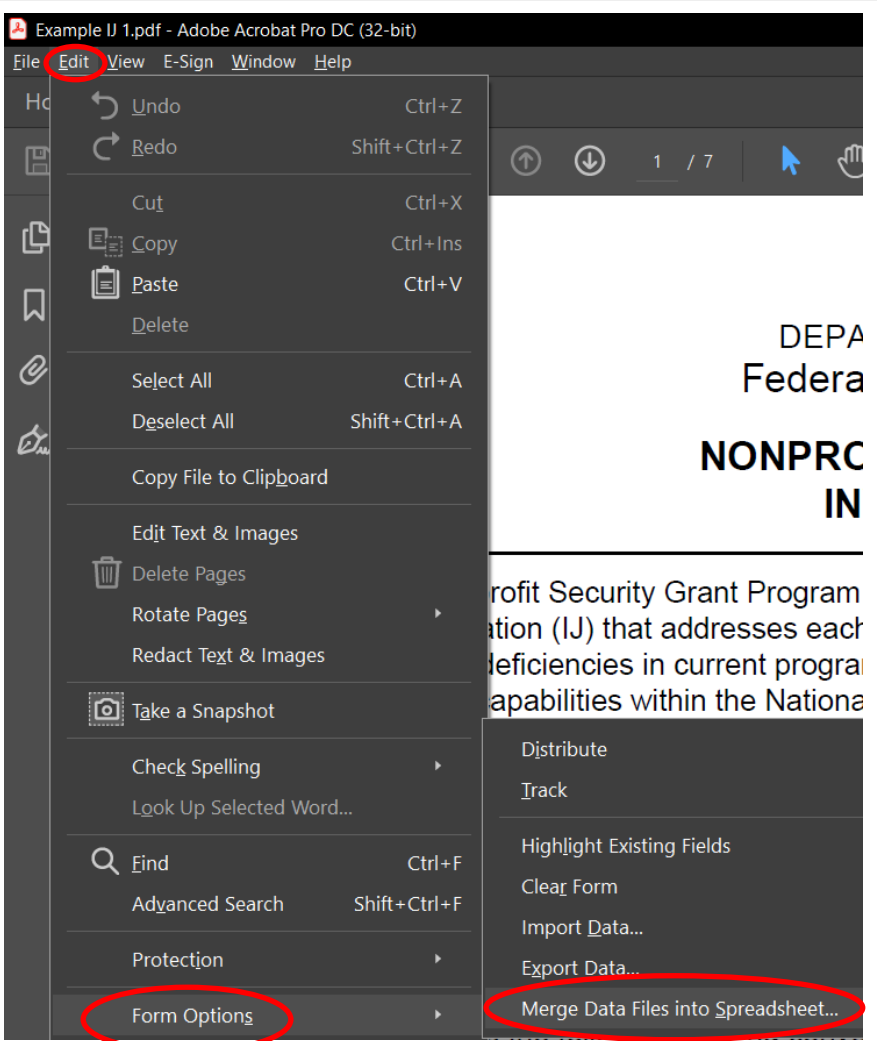

### Export Process: Steps 6 & 7

6. Once the dialog box opens, click "Add Files" and select all the files that need to be included. (This should include all IJs, regardless of whether they will be recommended to FEMA.)

7. Use the "CTRL" function to select multiple files and click "Open" once all necessary files are selected.

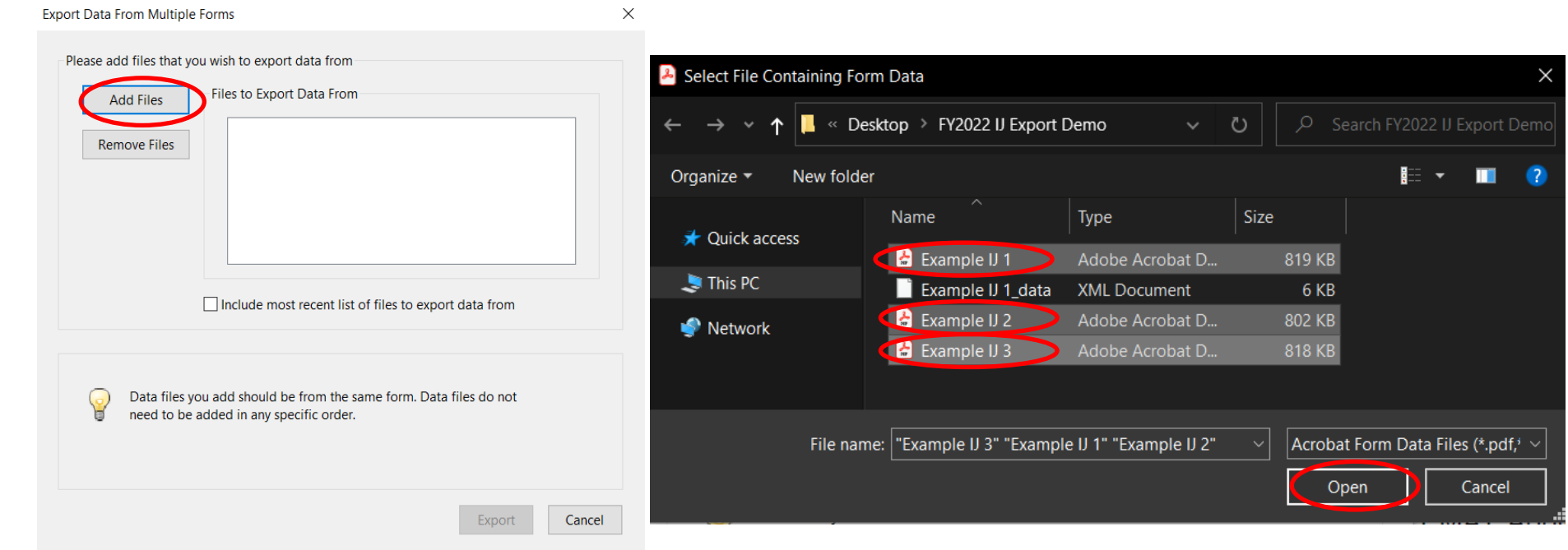

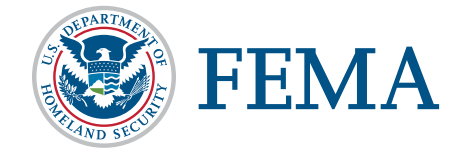

### **Export Process: Step 8**

8. Click "Export"

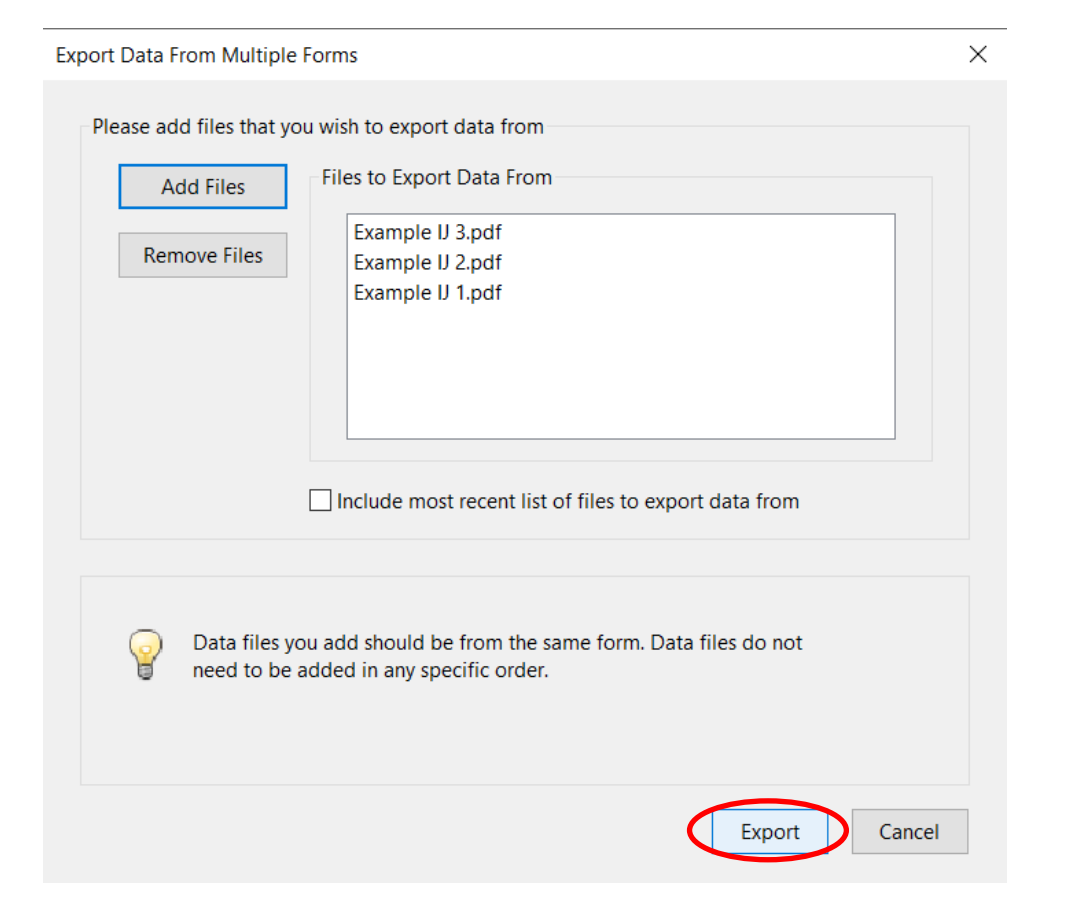

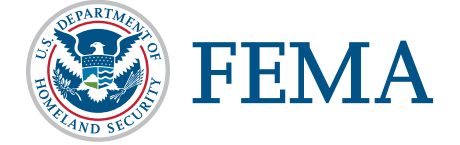

### Export Process: Steps 9 & 10

9. When the dialog box opens, enter the file name for the report (all the export data) and click save.

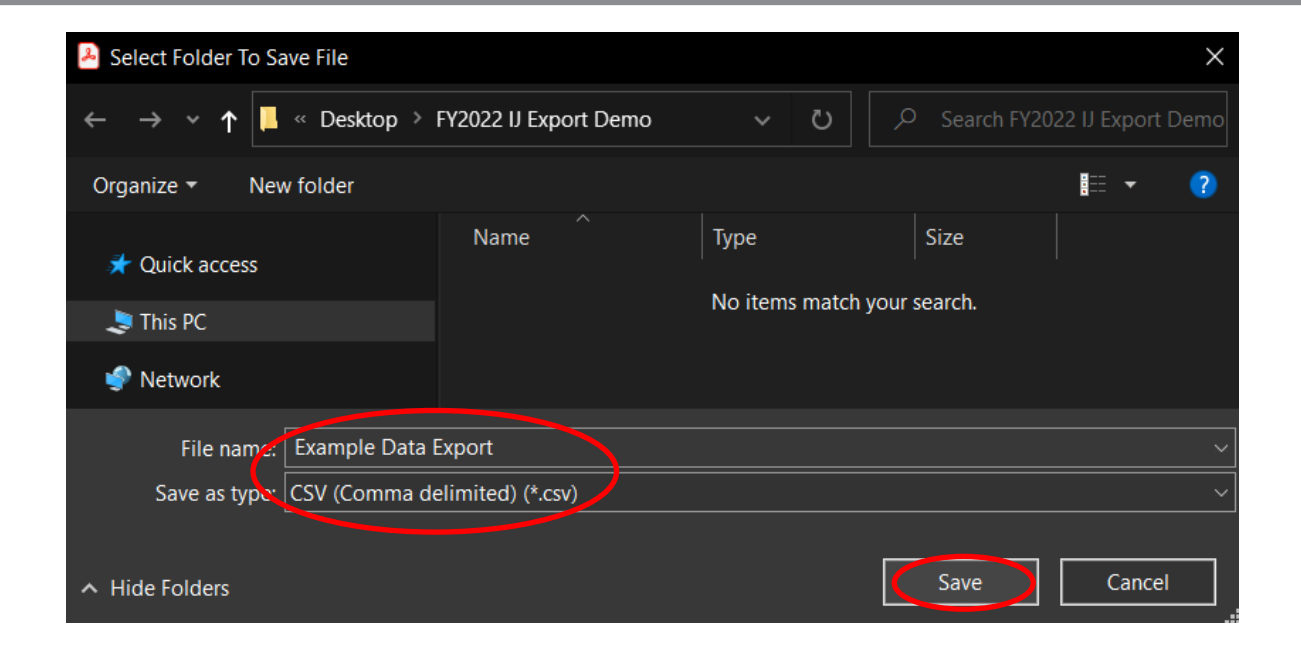

10. Click "View File Now"

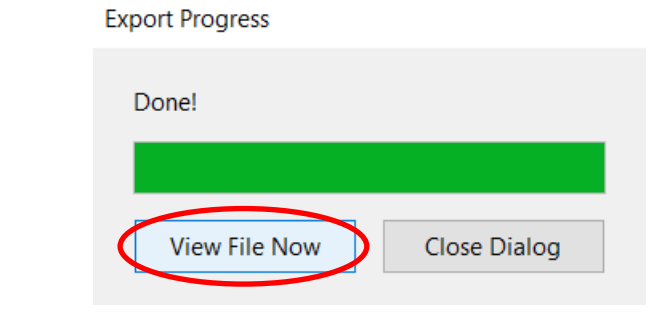

### **Export Result**

When you open the Excel file you just saved in the previous step, this is how it will be structured.

|   | А          | В          | С          | D         | E         | F         | G         | Н         | I         | J         | К         | L         | М           | N          |
|---|------------|------------|------------|-----------|-----------|-----------|-----------|-----------|-----------|-----------|-----------|-----------|-------------|------------|
| 1 |            | topmostSu  | topmostSu  | topmostSu | topmostSu | topmostSu | topmostSu | topmostSu | topmostSu | topmostSu | topmostSu | topmostSu | topmostSu   | topmostSu  |
| 2 | Example IJ | Organizati | Street 1   | City 1    | DC        | 20001     | County 1  | 2022      | Owned     | Yes       | 2022      | Yes       | Example T   | Mission Su |
| 3 | Example IJ | Organizati | Street Add | City 2    | AK        | 99508     | County 2  | 2000      | Rent      | Yes       | 2002      | Yes       | Ex. Text fo | Mission Su |
| 4 | Example IJ | Org. 3     | Street 3   | City 3    | KY        | 40220     | County 3  | 2006      | Rent      | Yes       | 2008      | Yes       | N/A         | Mission fo |

The information contained is raw data from the IJ(s) and the headings use coding from the PDF template. The following slides will help convert this raw data into more usable formatting and headers.

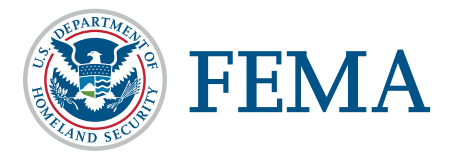

If you want to preserve a copy of the original exported report, save a copy now. However, you do not have to preserve this file. It can be recreated if needed at any time!

When the report opens, the following columns will align to the information requested in the Prioritization Tracker:

- B Organization Name
- C, D, E, F (Combined) Address
- O Nonprofit Organization Category
- P Organization Category, if "Other"
- Q Organization Affiliation
- R Affiliation, if "Other"
- U UEI Number
- W Urban Area (if applicable)
- X Total Federal Funding Requested
- CR, CS Prior Funding Received

There are multiple methods you can use to transfer this information from the export file into the SAA Prioritization Tracker. **Those methods are detailed in the following slides.** 

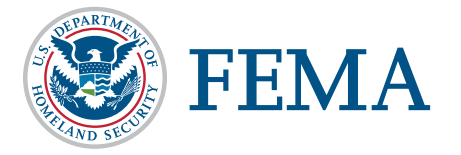

Using the NSGP IJ Export Assistance Data Collection & Cleaning Tool

#### A. Insert Data

- 1. Select ALL data provided by the export file. You can do this by clicking cell A2 and then, before releasing the button on your mouse, drag your cursor to the end of your data (Column CZ, Row \_\_).
  - Do not select the column headers.
  - Remember that the number of rows of data is based on the number of Investment Justifications included.
- 2. Copy the selection.

NOTE: Select the full data range of cells, but do not select the full row. (i.e., do not click "B" to highlight all of row B).

| Fi | le Hon     | ne Inser              | t Page I   | Layout f     | ormulas              | Data f    | Review    | View De    | eveloper                                 | Help            |                    |           |                       |                              |
|----|------------|-----------------------|------------|--------------|----------------------|-----------|-----------|------------|------------------------------------------|-----------------|--------------------|-----------|-----------------------|------------------------------|
| Pa | Cut        | y ✓<br>⊆opy           | Calibri    | opy (Ctrl+C  |                      | A^ A =    | ≡≡<br>≡≡≡ | ≫~<br>≝ -≣ | ዸ <mark>፟</mark> \$ ₩rap Te<br>臣 Merge 8 | xt<br>∢Center ∽ | General<br>\$ ~ \$ | % ୨ ∫.‰   | ~<br>_00 Co<br>→0 For | nditional Fo<br>matting ~ Ti |
|    | (          | Copy as <u>P</u> ictu | ure        | ut a copy of | the selection        | n on the  |           | Alignme    | ent                                      | L2              | i n                | umber     | Г                     | Sty                          |
| A2 |            | •                     | i so       | omewhere el  | you can past<br>Ise. | e It      |           |            |                                          |                 |                    |           |                       |                              |
|    | А          | В                     | С          | D            | E                    | F         | G         | Н          | I                                        | J               | К                  | L         | M                     | N                            |
| 1  |            | topmostSu             | topmostSu  | topmostSu    | topmostSu            | topmostSu | topmostSu | topmostSu  | topmostSu                                | topmostSu       | topmostSu          | topmostSu | topmostS              | topmostSι                    |
| 2  | Example IJ | Organizati            | Street 1   | City 1       | DC                   | 20001     | County 1  | 2022       | Owned                                    | Yes             | 2022               | Yes       | Example T             | Mission Su                   |
| 3  | Example IJ | Organizati            | Street Add | City 2       | AK                   | 99508     | County 2  | 2000       | Rent                                     | Yes             | 2002               | Yes       | Ex. Text fo           | Mission Su                   |
| 4  | Example IJ | Org. 3                | Street 3   | City 3       | KY                   | 40220     | County 3  | 2006       | Rent                                     | Yes             | 2008               | Yes       | N/A                   | Mission fo                   |
| 5  |            |                       |            |              |                      |           |           |            |                                          |                 |                    |           |                       |                              |

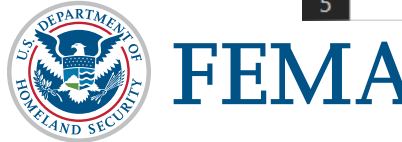

Using the NSGP IJ Export Assistance Data Collection & Cleaning Tool

#### **B.** Copy Data

3. In the Export Assistance file, on the tab labeled "Paste Initial Data Here," put your cursor in the first blank cell (A2). Note: The headers in this table will now be more conducive to reviewing/understanding the data.

|   | A         | В          | С      | D    | E     | F   | G      | Н          |            | J          | К          | L         | М            | N          | 0          | Р          | Q           | R          |
|---|-----------|------------|--------|------|-------|-----|--------|------------|------------|------------|------------|-----------|--------------|------------|------------|------------|-------------|------------|
| 1 | File Name | Organizati | Street | City | State | Zip | County | Year Const | Building O | Permissior | Year Opera | Only Nonp | If no, expla | Mission St | Organizati | Describe C | Affiliation | Describe C |
| 2 |           | •          |        |      |       |     |        |            |            |            |            |           |              |            |            |            |             |            |
| 3 |           |            |        |      |       |     |        |            |            |            |            |           |              |            |            |            |             |            |
| 4 |           |            |        |      |       |     |        |            |            |            |            |           |              |            |            |            |             |            |
| 5 |           |            |        |      |       |     |        |            |            |            |            |           |              |            |            |            |             |            |

4. After you have copied your data and clicked on cell A2, you can right click with your mouse. Select the "Values (V)" option under Paste.

|    |      | A       | В           | С           | D        | E     | F     | G        | Н          | I          | J          | К          |
|----|------|---------|-------------|-------------|----------|-------|-------|----------|------------|------------|------------|------------|
| 1  | File | Name    | Organizati  | Street      | City     | State | Zip   | County   | Year Const | Building O | Permissior | Year Opera |
| 2  | Exa  | mple IJ | Organizati  | Street 1    | City 1   | DC    | 20001 | County 1 | 2022       | Owned      | Yes        | 2022       |
| 3  | Exa  | mple IJ | Organizati  | Street Add  | City 2   | AK    | 99508 | County 2 | 2000       | Rent       | Yes        | 2002       |
| 4  | Exa  | mple IJ | Org. 3      | Street 3    | City 3   | KY    | 40220 | County 3 | 2006       | Rent       | Yes        | 2008       |
| 5  |      |         |             |             |          |       |       |          |            |            |            |            |
| 6  |      |         | Paste Optio | ns:         |          |       |       |          |            |            |            |            |
| 7  |      |         |             | rig right r | er r≏n   |       |       |          |            |            |            |            |
| 8  |      |         |             | $Lf_X L r$  | <u> </u> |       |       |          |            |            |            |            |
| 9  |      |         | Values      | 00          |          |       |       |          |            |            |            |            |
| 10 |      |         | Values      | (0)         |          |       |       |          |            |            |            |            |

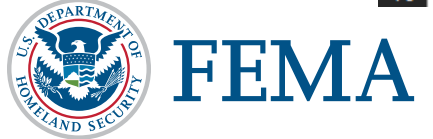

Using the NSGP IJ Export Assistance Data Collection & Cleaning Tool

#### C. Review file for use in SAA Prioritization Tracker

- 5. In the Export Assistance file, select the tab named "Copy into SAA Prioritization."
  - The display below demonstrates how the data is transformed and ordered to align with the SAA Prioritization tracker. This will allow you to retrieve all information from the IJs and quickly transfer all data into your tracker file for submission to FEMA without having to do any manual data cleaning.

|   | A                 | В                                  | С                       | D                                                               | E                  | F                                                         |
|---|-------------------|------------------------------------|-------------------------|-----------------------------------------------------------------|--------------------|-----------------------------------------------------------|
| 1 | Organization Name | Address                            | Total Funding Requested | Mission Statement Provided (fill out in Prioritization Tracker) | Nonprofit Category | Organization Type<br>(fill out in Prioritization Tracker) |
| 2 | Organization 1    | Street 1, City 1, DC 20001         | \$<br>-                 |                                                                 | Education          |                                                           |
| 3 | Organization 2    | Street Address 2, City 2, AK 99508 | \$<br>-                 |                                                                 | Medical            |                                                           |
| 4 | Org. 3            | Street 3, City 3, KY 40220         | \$<br>-                 |                                                                 | Other              |                                                           |

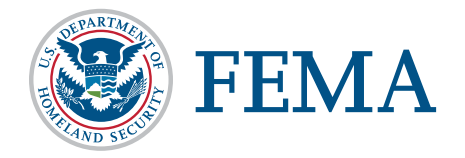

Using the NSGP IJ Export Assistance Data Collection & Cleaning Tool

#### D. Copy information into the SAA Prioritization Tracker

- 6. Select the data from the tab labeled "Copy into SAA Prioritization" in the same way you selected data in the prior steps. *Remember not to select the column headers!*
- 7. If you are importing data for NSGP-S, select cell B2 and Paste values in the same way you did in step 4.
  - Note: You will paste into cell B2 of the SAA Prioritization Tracker because cell A2 should list the applying state.
- 8. If you are importing data for NSGP-UA, select cell C2 and Paste values in the same way you did in step 4.
  - Note: You will paste into cell C2 of the SAA Prioritization Tracker because cell A2 should list the applying state and cell B2 should list the applying Urban Area.

|   | A                 | В                                  | С                       | D                                                                  | E                  | F                                                         |
|---|-------------------|------------------------------------|-------------------------|--------------------------------------------------------------------|--------------------|-----------------------------------------------------------|
| 1 | Organization Name | Address                            | Total Funding Requested | Mission Statement Provided<br>(fill out in Prioritization Tracker) | Nonprofit Category | Organization Type<br>(fill out in Prioritization Tracker) |
| 2 | Organization 1    | Street 1, City 1, DC 20001         | \$<br>-                 |                                                                    | Education          |                                                           |
| 3 | Organization 2    | Street Address 2, City 2, AK 99508 | \$<br>-                 |                                                                    | Medical            |                                                           |
| 4 | Org. 3            | Street 3, City 3, KY 40220         | \$<br>-                 |                                                                    | Other              |                                                           |
|   |                   |                                    |                         |                                                                    | $\searrow$         |                                                           |

Columns with a yellow header in this spreadsheet indicate the answers you will have to provide manually in the SAA Prioritization Tracker.

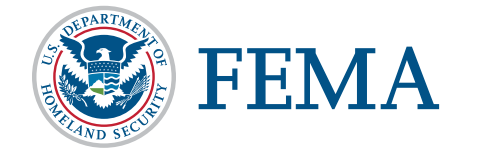

NOT USING the NSGP IJ Export Assistance Data Collection & Cleaning Tool

#### **Copy & Paste without Deleting**

• Choosing to retain all of the exported information in the spreadsheet will make the copy and paste transfer process more time-consuming, but it will allow the SAA to have all IJ responses compiled into a single file if that leads to ease of review.

#### Copy & Paste with Deleting

 Choosing to delete the extraneous columns will make the copy and paste transfer process quicker, but will then require each IJ to be opened for review.

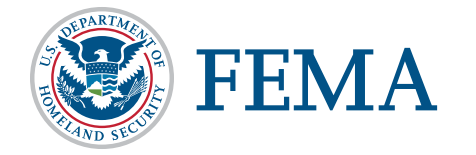

NOT USING the NSGP IJ Export Assistance Data Collection & Cleaning Tool

#### **Copy & Paste without Deleting**

- Select only the information that corresponds to the requested information in the State Prioritization Tracker.
- Copy cells and paste information into the State Prioritization Tracker.
- Verify that the information has been migrated correctly, as this will impact the review process.

NOTE: Hidden rows/columns will still be copy and pasted if part of the selection.

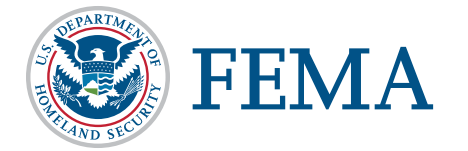

#### Copy & Paste with Deleting

- Delete the columns that do not correspond to requested information in the State Prioritization Tracker.
  - The columns that can be deleted (as they exist in the original file) are: A, G, H, I, J, K, L, M, N, S, T, V, X, Y, Z, AA, AB, AC, AD, AE, AF, AG, AH, AI, AJ, AK, AL, AM, AN, AO, AP, AQ, AR, AS, AT, AU, AV, AW, AX, AY, AZ, BA, BB, BC, BD, BE, BF, BG, BH, BI, BJ, BK, BL, BM, BN, BO, BP, BQ, BR, BS, BT, BU, BV, BW, BX, BY, BZ, CA, CB, CC, CD, CE, CF, CG, CH, CI, CJ, CK, CL, CM, CN, CO, CP, CQ, CT, CU, CV, CW, CX, CY, CZ
- Select all remaining information on the spreadsheet.
- Copy cells and paste information into the State Prioritization Tracker.
- Verify that the information has been migrated correctly, as this will impact the review process

## **Export and Migration Recap**

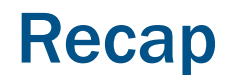

#### Export

- 1. Ensure all IJs are PDFs.
- 2. With one IJ open, select Edit > Form Options > Export Data
- 3. Use "Save as" to enter a file name and save
- 4. With one IJ open, select Edit > Form Options > Merge Data Files into Spreadsheet
- 5. Add Files > Select all IJ files > Open
- 6. Export > Save > View File Now

#### Migration

- 1. Open NSGP IJ Export Assistance Data Collection & Cleaning Tool to the tab labeled "Paste Initial Data Here"
- 2. Select all data (do not select headers) in the Export File created above and copy
- 3. Select cell A2 in NSGP IJ Export Assistance Data Collection & Cleaning Tool and paste values
- 4. Use Scoring Tool tab in NSGP IJ Export Assistance Data Collection & Cleaning Tool if desired
- 5. Select "Copy into SAA Prioritization Tracker" tab
- 6. Select all data (do not select headers) in the "Copy into SAA Prioritization Tracker" tab
- 7. Paste values into SAA Prioritization Tracker

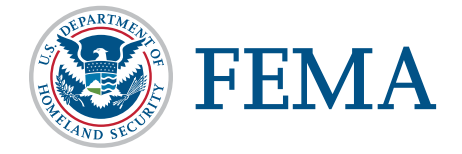

# **Scoring Matrix**

### **Nonprofit Security Grant Program Scoring Matrix**

Reviewers should use this document as a reference when scoring applications under the Nonprofit Security Grant Program (NSGP).

|   |                                                                                                    |                                                                                                    | I – A | Applicant Information                                                                                                    |  |  |  |  |  |  |  |
|---|----------------------------------------------------------------------------------------------------|----------------------------------------------------------------------------------------------------|-------|----------------------------------------------------------------------------------------------------|--|--|--|--|--|--|--|
|   | Question                                                                                                    | Criteria                                                                                                    | Score | Explanations                                                                                                    |  |  |  |  |  |  |  |
| 1 | Did the applicant provide all the                                                                                           | The applicant should provide all                                                                                 | Yes   | The applicant <b>did</b> provide all the required information.                                                                                                    |  |  |  |  |  |  |  |
| - | Information Section?                                                                                                    | informational section.                                                                                           | No    | The applicant <b>did not</b> provide all the required information.                                                                                                    |  |  |  |  |  |  |  |
|   | II - Background                                                                                                    |                                                                                                    |       |                                                                                                    |  |  |  |  |  |  |  |
|   | Question                                                                                                    | Criteria                                                                                                    | Score | Explanations                                                                                                    |  |  |  |  |  |  |  |
| 2 | Did the applicant provide a description                                                                                     |                                                                                                    | 0     | The applicant <b>did not provide a description</b> of the organization including the symbolic value of the site as a highly recognized institution that renders the site a possible target of terrorism.                             |  |  |  |  |  |  |  |
|   | of their nonprofit organization to<br>include symbolic value of the site as a<br>highly recognized patients or historical   | Applicants must describe their<br>organization, its mission/purpose, the<br>symbolic value of the                | 1     | The applicant <b>provided a poor description</b> of the organization including the symbolic value of the site as a highly recognized institution that renders the site a possible target of terrorism.                               |  |  |  |  |  |  |  |
|   | nighly recognized national or historical<br>institution or significant institution<br>within the community that renders the | building/organization, and how these factors may make it the target of an attack.                                | 2     | The applicant <b>provided an adequate description</b> of the organization including the symbolic value of the site as a highly recognized institution that renders the site a possible target of terrorism.                          |  |  |  |  |  |  |  |
|   | site as a possible target of terrorism?                                                                                     |                                                                                                    | 3     | The applicant <b>provided a full, clear, and effective description</b> of the organization including the symbolic value of the site as a highly recognized institution that renders the site a possible target of terrorism.         |  |  |  |  |  |  |  |
|   | Did the applicant provide a description                                                                                     | Applicants must clearly describe their individual organization's previous or                                     | 0     | The applicant <b>did not provide a description</b> of the organization that included any role in responding to or recovering from events that integrate nonprofit preparedness with broader state/local efforts.                     |  |  |  |  |  |  |  |
| 3 | include any role in responding to or<br>recovering from events that integrate                                               | existing role in response to or in<br>recovery efforts to terrorist attacks.<br>This should tie into the broader | 1     | The applicant <b>provided some description</b> of the organization that included any role in responding to or recovering from events that integrate nonprofit preparedness with broader state/local efforts.                         |  |  |  |  |  |  |  |
|   | state/local preparedness with broader                                                                                       | preparedness efforts of state and/or local government.                                                           | 2     | The applicant <b>provided a full, clear, and effective description</b> of the organization that included any role in responding to or recovering from events that integrate nonprofit preparedness with broader state/local efforts. |  |  |  |  |  |  |  |

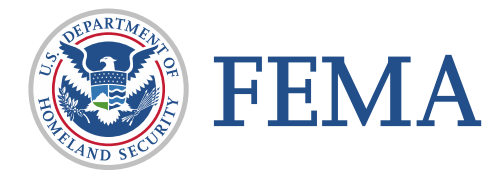

|   |                                                           |                                                                                                    |       | III - Risk                                                                                                    |  |                                                                                                    |
|---|-----------------------------------------------------------|----------------------------------------------------------------------------------------------------|-------|----------------------------------------------------------------------------------------------------|--|----------------------------------------------------------------------------------------------------|
|   | Question                                                  | Criteria                                                                                           | Score | Explanations                                                                                                    |  |                                                                                                    |
|   |                                                           | To substantiate the applicant's risk to a terrorist attack, applicants may describe incidents that | 0     | The applicant did not discuss specific threats or attacks against the organization or a closely related organization.                         |  |                                                                                                    |
|   |                                                           | have occurred at or threats that have been made<br>to their organization. Applicants may also draw |       | have occurred at or threats that have been made to their organization. Applicants may also draw                                               |  | The applicant <b>provided minimal discussion</b> of threats or attacks against the organization or a closely related organization. |
| Л | specific threats or attacks                               | from incidents that have occurred at closely related/similar organizations either domestically     | 2     | The applicant <b>provided poor discussion</b> of threats or attacks against the organization or a closely related organization.               |  |                                                                                                    |
| 4 | organization or closely related                           | or internationally; the applicant should make the connection that they are at risk for the same    | 3     | The applicant <b>provided adequate discussion</b> of threats or attacks against the organization or a closely related organization.           |  |                                                                                                    |
|   |                                                           | vandalism without a terrorism or hate-related                                                      | 4     | The applicant <b>provided good discussion</b> of threats or attacks against the organization or a closely related organization.               |  |                                                                                                    |
|   |                                                           | nexus may provide context justification for NSGP funding.                                          | 5     | The applicant <b>provided multiple, detailed, and specific</b> threats or attacks against the organization or a closely related organization. |  |                                                                                                    |
|   |                                                           |                                                                                                    |       | The applicant did not discuss or describe the organization's susceptibility to attack.                                                        |  |                                                                                                    |
|   | In considering vulnerabilities,                           |                                                                                                    |       | The applicant provided minimal description of the organization's susceptibility to attack.                                                    |  |                                                                                                    |
| - | now well did the applicant<br>lescribe the organization's | Applicants must provide a clear description of findings from a completed vulnerability assessment. | 2     | The applicant <b>provided poor description</b> of the organization's susceptibility to attack.                                                |  |                                                                                                    |
| Э | susceptibility to destruction,                            |                                                                                                    | 3     | The applicant provided adequate description of the organization's susceptibility to attack.                                                   |  |                                                                                                    |
|   | by a terrorist attack?                                    |                                                                                                    | 4     | The applicant <b>provided good description</b> of the organization's susceptibility to attack.                                                |  |                                                                                                    |
|   |                                                           |                                                                                                    | 5     | The applicant provided clear, relevant, and compelling description of the organization's susceptibility.                                      |  |                                                                                                    |
|   | In considering notantial                                  |                                                                                                    | 0     | The applicant did not discuss or describe the potential negative consequences the organization may face.                                      |  |                                                                                                    |
|   | consequences, how well did                                | Applicants should describe how an attack would                                                     | 1     | The applicant <b>provided minimal description</b> of the potential negative consequences the organization may face.                           |  |                                                                                                    |
|   | the applicant address<br>potential negative effects on    | impact them, the community served, and if                                                          | 2     | The applicant <b>provided poor description</b> of the potential negative consequences the organization may face.                              |  |                                                                                                    |
| 6 | the organization's asset,                                 | possible/applicable, beyond the immediate individuals served (nearby critical infrastructure,      | 3     | The applicant <b>provided adequate description</b> of the potential negative consequences the organization may face.                          |  |                                                                                                    |
|   | damaged, destroyed, or                                    | businesses, transportation, schools, etc.).                                                        | 4     | The applicant <b>provided good description</b> of the potential negative consequences the organization may face.                              |  |                                                                                                    |
|   | disrupted by a terrorist attack?                          |                                                                                                    |       | The applicant <b>provided a clear, relevant, and compelling description</b> of the potential negative consequences the organization may face. |  |                                                                                                    |

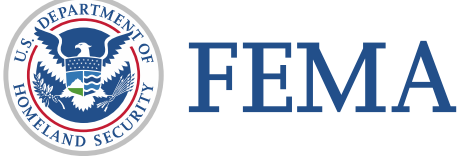

|               | IV – Facility Hardening                                           |                                                                                                    |       |                                                                                                    |  |  |  |  |  |  |  |
|---------------|-------------------------------------------------------------------|----------------------------------------------------------------------------------------------------|-------|----------------------------------------------------------------------------------------------------|--|--|--|--|--|--|--|
|               | Question                                                          | Criteria                                                                                                    | Score | Explanations                                                                                                    |  |  |  |  |  |  |  |
|               | How well does the applicant                                       | In narrative form in Section IV-A, applicants must clearly explain what                                                                                    | 0     | The applicant <b>did not propose</b> facility hardening or the proposals do not mitigate identified risk(s) and/or vulnerabilities.                                        |  |  |  |  |  |  |  |
| -             | describe the proposed facility<br>hardening activities, projects, | the proposed activities, projects,<br>and/or equipment are, identify their                                                                                 | 1     | Proposed activities, projects, or equipment may provide minimal facility hardening or are only minimally related to some of the identified risk(s) and/or vulnerabilities. |  |  |  |  |  |  |  |
| r a<br>t<br>v | their proposals to the vulnerabilities described in               | estimated cost, and describe now<br>they will mitigate or address<br>vulnerabilities identified in the                                                     | 2     | Proposed facility hardening activities, projects, or equipment <b>would likely mitigate</b> identified risk(s) and/or vulnerabilities.                                     |  |  |  |  |  |  |  |
|               | Question 6?                                                       | vulnerability assessment in Section III (Question 6).                                                                                                    | 3     | Proposed facility hardening activities, projects, or equipment are <b>clearly aligned with and effectively mitigate</b> the identified risk(s) and/or vulnerabilities.     |  |  |  |  |  |  |  |
|               |                                                                   |                                                                                                    | 0     | The proposed facility hardening activities <b>do not focus</b> on the prevention of and/or protection against the risk of terrorist attack.                                |  |  |  |  |  |  |  |
| 0             | Did the applicant's proposed<br>facility hardening activity       | The proposed activities, projects,<br>and equipment should directly tie to<br>the prevention of and/or protection<br>against the risk of terrorist attack. | 1     | The proposed facility hardening activities <b>are somewhat focused</b> on the prevention of and/or protection against the risk of terrorist attack.                        |  |  |  |  |  |  |  |
| 0             | and/or protection against the risk of a terrorist attack?         |                                                                                                    | 2     | The proposed facility hardening activities <b>are adequately focused</b> on the prevention of and/or protection against the risk of terrorist attack.                      |  |  |  |  |  |  |  |
|               |                                                                   |                                                                                                    | 3     | The proposed facility hardening activities <b>are clearly and effectively focused</b> on the prevention of and/or protection against the risk of terrorist attack.         |  |  |  |  |  |  |  |
|               |                                                                   |                                                                                                    | 0     | No vulnerabilities are listed and/or the proposed equipment, activities, or projects do not address listed vulnerabilities.                                                |  |  |  |  |  |  |  |
| 0             | Are all proposed equipment, activities, and/or projects tied      | The proposed equipment, activities, and/or projects should                                                                                                 | 1     | The proposed equipment/activities/projects are somewhat reasonable to address the listed vulnerability.                                                                    |  |  |  |  |  |  |  |
| 9 t           | to a vulnerability that it could reasonably address/mitigate?     | mitigate/address the vulnerability tied to it in the Section IV-B table.                                                                                   | 2     | The proposed equipment/activities/projects are mostly reasonable to address the listed vulnerability.                                                                      |  |  |  |  |  |  |  |
|               |                                                                   |                                                                                                    | 3     | The proposed equipment/activities/projects effectively address the listed vulnerability.                                                                                   |  |  |  |  |  |  |  |

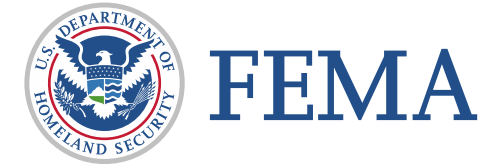

|    |                                                                                                    |                                                                                                    |       | V – Milestones                                                                                                    |
|----|----------------------------------------------------------------------------------------------------|----------------------------------------------------------------------------------------------------|-------|----------------------------------------------------------------------------------------------------|
|    | Question                                                                                                    | Criteria                                                                                                    | Score | Explanations                                                                                                    |
|    |                                                                                                    | The applicant should describe the                                                                              | 0     | The applicant <b>did not provide</b> information on milestones and associated key activities.                                                   |
| 10 | How well did the applicant describe<br>the milestones and the associated                                                           | milestones needed to accomplish the goals of the NSGP funding and should                                       | 1     | The applicant <b>provided some description</b> of milestone events and the associated key activities over the NSGP POP.                         |
| TO | nilestone event over the NSGP                                                                                                    | include the key activities that will be necessary to accomplish those                                          | 2     | The applicant <b>provided adequate description</b> of milestone events and the associated key activities over the NSGP POP.                     |
|    |                                                                                                    | milestones.                                                                                                    | 3     | The applicant <b>fully and effectively described</b> milestone events and the associated key activities over the NSGP POP.                      |
|    |                                                                                                    | Milestones should be realistic, potentially include the entire period of performance                           | 0     | The applicant <b>did not include</b> milestones and key activities that are feasible over the NSGP POP.                                         |
| 11 | Did the applicant include<br>milestones and associated key<br>activities that are feasible over the<br>NSGP period of performance? | activities, and consider the<br>Environmental Planning and Historic<br>Preservation review process. Milestones | 1     | The applicant included milestones and key activities that are <b>somewhat feasible</b> over the NSGP POP.                                       |
|    |                                                                                                    | should not exceed 36 months and should<br>not begin prior to the Period of<br>Performance.                     | 2     | The applicant included milestones and key activities that <b>are feasible</b> over the NSGP POP.                                                |
|    |                                                                                                    |                                                                                                    | VI -  | Project Management                                                                                                    |
|    | Question                                                                                                    | Criteria                                                                                                    | Score | Explanations                                                                                                    |
|    | How well did the applicant justify                                                                                                 |                                                                                                    | 0     | The applicant <b>did not justify</b> the effectiveness of the proposed management team or the structure in place to support implementation.     |
| 12 | management team's roles and<br>responsibilities and governance                                                                     | Brief description of the project manager(s) and level of experience.                                           | 1     | The applicant <b>somewhat justified</b> the effectiveness of the proposed management team and the structure in place to support implementation. |
|    | implementation of the Investment?                                                                                                  |                                                                                                    | 2     | The applicant <b>fully justified</b> the effectiveness of the proposed management team and the structure in place to support implementation.    |

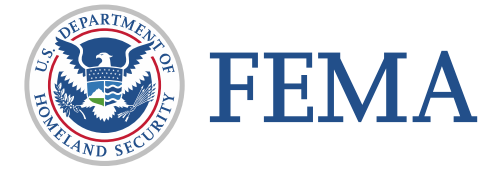

|    |                                                                                                    |                                                                                                   | VII – Imj                                                                                                    | pact                                                                                                    |                                                                                                    |   |
|----|----------------------------------------------------------------------------------------------------|---------------------------------------------------------------------------------------------------|----------------------------------------------------------------------------------------------------|----------------------------------------------------------------------------------------------------|----------------------------------------------------------------------------------------------------|---|
|    | Question                                                                                                    | Criteria                                                                                          | Score                                                                                                    | Explanations                                                                                                    |                                                                                                    |   |
|    |                                                                                                    |                                                                                                   | 0                                                                                                    | The applicant <b>did not describe</b> the outcomes and/or outputs that would indicate the investment was successful.                            |                                                                                                    |   |
|    | How well did the applicant describe<br>the outcomes/outputs that would<br>indicate that the investment was<br>successful? | ibe<br>d<br>d<br>directly link to the vulnerabilities and<br>consequences outline in Section III. | 1                                                                                                    | The applicant <b>provided minimal information</b> on the outcomes and/or outputs that would indicate the investment was successful.             |                                                                                                    |   |
| 13 |                                                                                                    |                                                                                                   | Measurable outputs and outcomes should<br>directly link to the vulnerabilities and<br>consequences outline in Section III. | Measurable outputs and outcomes should<br>directly link to the vulnerabilities and<br>consequences outline in Section III.                      | Measurable outputs and outcomes should<br>directly link to the vulnerabilities and<br>consequences outline in Section III. | 2 |
|    |                                                                                                    |                                                                                                   | 3                                                                                                    | The applicant <b>provided an adequate discussion</b> of the outcomes and/or outputs that would indicate the investment was successful.          |                                                                                                    |   |
|    |                                                                                                    |                                                                                                   | 4                                                                                                    | The applicant <b>provided a full and detailed description</b> of the outcomes and/or outputs that would indicate the investment was successful. |                                                                                                    |   |

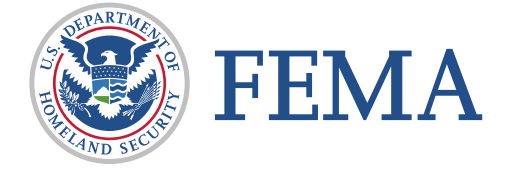

If you have questions or need assistance, please email FEMA-NSGP@fema.dhs.gov

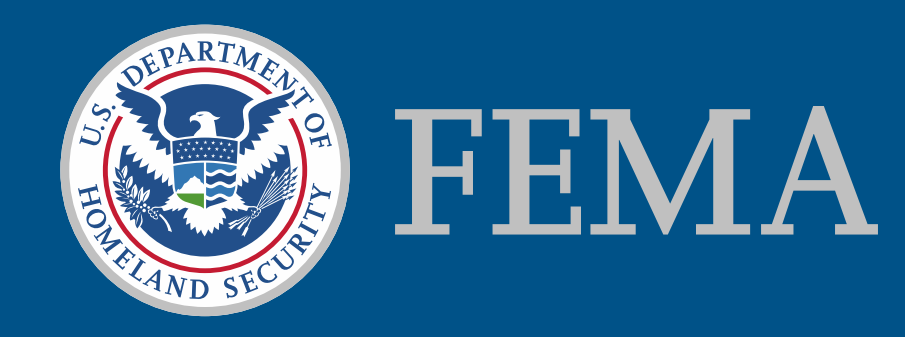